# LE PORTAIL FAMILLE

#### Accessible depuis notre site internet

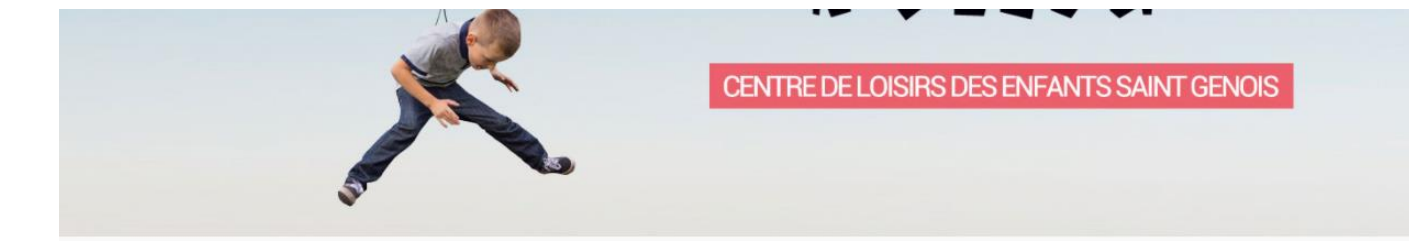

#### CENTRE DE LOISIRS DES ENFANTS SAINT GENOIS

#### **BIENVENUE SUR LE SITE DU CLESG**

Vous trouverez les programmes, les différentes activités proposées pour les mercredis ainsi que pour les vacances puis la journée type des tranches d'âge, enfin les tarifs, les périodes d'ouverture et les contacts.

#### NOUVEAUTE : LE PORTAIL FAMILLES

Familles des mercredis : réunion d'information le mercredi 13 septembre 2017 à 18h au clesg Cet outil vous servira pour prévenir les absences de votre enfant et vous inscrire pour les vacances scolaires

Familles des vacances : réunion d'information le vendredi 15 septembre 2017 à 18h au clesg

Cet outil remplace les formulaires d'inscription et vous permettra de vous inscrire pour les vacances scolaires dès cet automne

ACCÈS PORTAIL FAMILLE

cliquez ici

#### **DERNIÈRES INFOS**

Reprise des mercredis : les activités du mercredi reprennent à partir du 13 septembre 2017

Inscriptions vacances d'automne : à partir du 2 octobre 2017. Consulter l'agenda des inscriptions pour connaître votre date

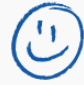

# Arrivée sur le portail famille

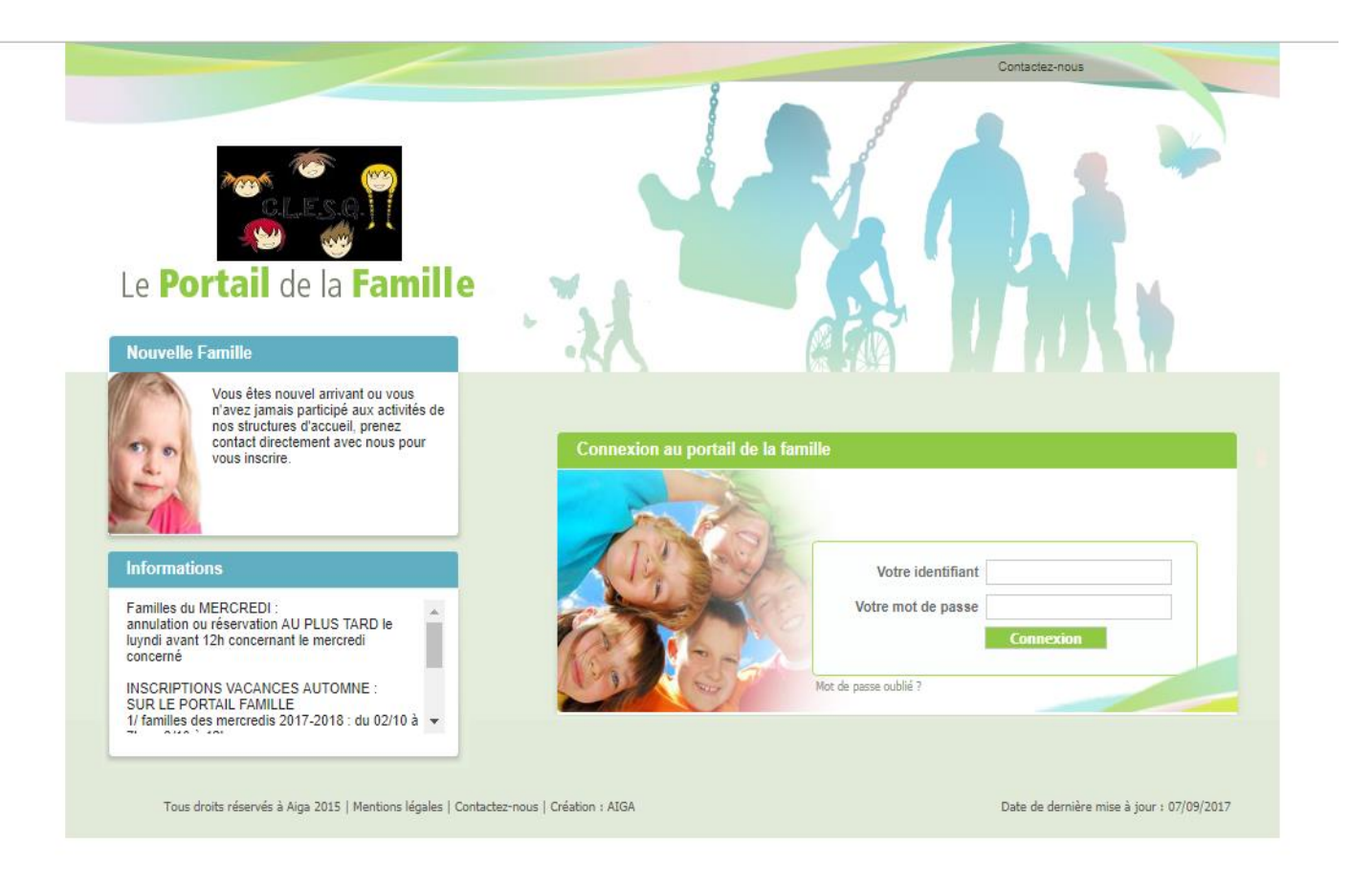

# Etape 1 : Saisissez votre identifiant et votre mot de passe

|                                                                                                    | Contactez-nous                                                    |
|----------------------------------------------------------------------------------------------------|-------------------------------------------------------------------|
| Le <b>Portail</b> de la <b>Famille</b>                                                                                                    |                                                                   |
| Nouvelle Famille                                                                                                    |                                                                   |
| Vous êtes nouvel arrivant ou vous<br>n'avez jamais participé aux activités de<br>nos structures d'accueil, prenez<br>contact directement avec nous pour<br>vous inscrire. | Connexion au portail de la famille                                |
| Informations                                                                                                    | Votre identifiant direction@clesg.com                             |
| Familles du MERCREDI :<br>annulation ou réservation AU PLUS TARD le<br>luyndi avant 12h concernant le mercredi<br>concerné                                                | Votre mot de passe                                                |
| INSCRIPTIONS VACANCES AUTOMNE :<br>SUR LE PORTAIL FAMILLE<br>1/ families des mercredis 2017-2018 : du 02/10 à V                                                           | Mot de passe oublié ?                                             |
| Tous droits réservés à Aiga 2015   Mentions légales   Contactez                                                                                                    | -nous   Création : AIGA Date de dernière mise à jour : 07/09/2017 |

#### Arrivée sur votre fiche

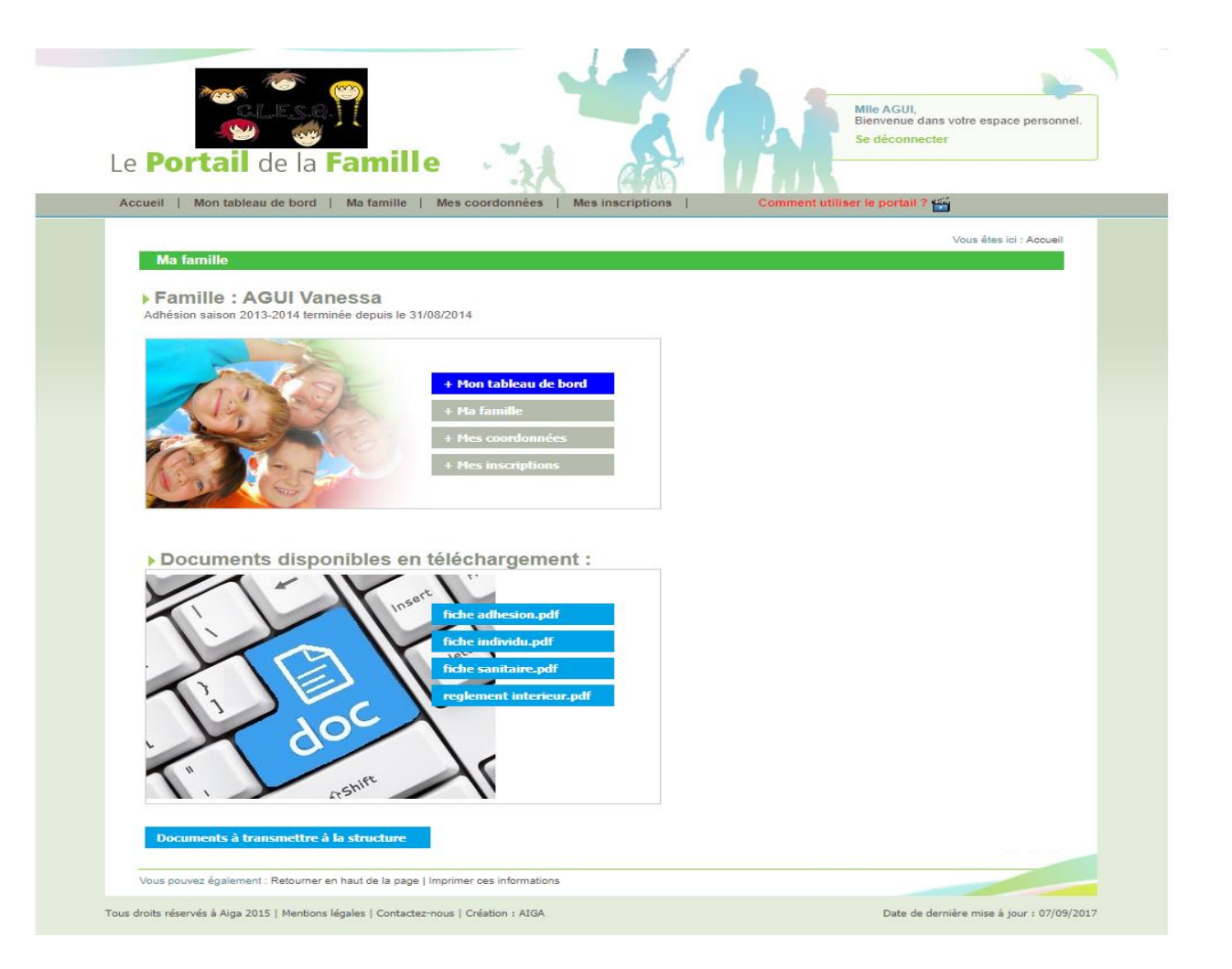

#### Etape 2 :

# Allez dans mes inscriptions et cliquez sur mes réservations de l'activité concernée

|               |                                                                                                    | Contactez-nous                                                         |
|---------------|----------------------------------------------------------------------------------------------------|------------------------------------------------------------------------|
| Le <b>Por</b> | tail de la Famille Mes coordonnées Mes Inscriptions   Comment utilité                                                                                                    | Mile AGUI,<br>Bienvenue dans votre espace personnel.<br>Se déconnecter |
|               |                                                                                                    | Vous êtes ici : Accueil » Mes inscriptions                             |
| Mes in        | scriptions                                                                                                    |                                                                        |
|               | Maïna-Lou CONGARD                                                                                                    |                                                                        |
| ¥             | ► Age : 8 an(s)  ► Née le : 26/01/2009  ► Sexe : Féminin                                                                                                    |                                                                        |
|               | Modifier mes informations Nouvelle inscription Inscriptions en attente Inscriptions                                                                                                    | s en cours                                                             |
| V             | C.L.E.S.G.: C.L.E.S.G.       Libellé : TOUSSAINT - AUTOMNE 2017         Date début : 23/10/2017       Date fin : 03/11/2017       Groupe : GARGANTUAS         Mes réservations   L iste d'attente   Mes navettes   Mes informations   Eaire une demande d'attestation | n d'inscription                                                        |
|               |                                                                                                    |                                                                        |
|               | C.L.E.S.G : C.L.E.S.G. Libellé : MERCREDIS - MERCREDIS 2017/2018                                                                                                    | 3                                                                      |
|               | Date début : 13/09/2017 Date fin : 04/07/2018 Groupe : MARMOTTES                                                                                                    |                                                                        |
|               | Mes réservations   Liste d'attente   Mes navettes   Mes informations   Faire une demande d'attestation                                                                                                    | n d'inscription                                                        |
|               |                                                                                                    |                                                                        |

# **Vous arriverez sur cette page**

| PERE                                                    | IRA                                                                                                    | DAS     |              | Josl    | hua       |                    |           |             |         |                 |               |                   |         |                            |                 |              |         |         |             |          |                   |           |           |           |              |      | oil » I     |          |        |                                          |
|---------------------------------------------------------|----------------------------------------------------------------------------------------------------|---------|--------------|---------|-----------|--------------------|-----------|-------------|---------|-----------------|---------------|-------------------|---------|----------------------------|-----------------|--------------|---------|---------|-------------|----------|-------------------|-----------|-----------|-----------|--------------|------|-------------|----------|--------|------------------------------------------|
| PERE                                                    | IRA                                                                                                    | DAS     | ILVA         | Josl    | hua       | TO                 |           | _           | _       |                 |               |                   |         |                            |                 |              |         |         |             |          |                   | ١         | /ous      | êtes      | ici : A      | ccu  | 011 /0 1    | Mes      | insc   | riptions » Mes réservation:              |
| MEMO                                                    |                                                                                                    |         | Mag          |         |           | . 10               | US        | SAIN        | IT -    | - AU            | тс            | OMN               | E 2     | 2017                       | : N             | les          | rés     | егча    | ation       | S        |                   |           |           |           |              |      |             |          |        |                                          |
| MEMO                                                    |                                                                                                    |         | mes          | rései   | rvatio    | ns                 | List      | e d'a       | tten    |                 | Me            | es nav            | ette    | ies                        | Mes             | s info       | ma      | tions   | Fa          | aire     | une               | den       | nand      | e d'      | attest       | atio | n d'ir      | nsci     | iptio  |                                          |
|                                                         | : Inf                                                                                                    | orma    | tions n      | éserv   | atio      | n                  |           |             |         |                 |               |                   |         |                            |                 |              |         |         |             |          |                   |           |           |           |              |      |             |          |        |                                          |
| INSC                                                    | TOIO                                                                                                    |         |              | E PO    |           |                    | A11 1     | F           |         |                 |               |                   |         |                            |                 |              |         |         |             |          |                   |           |           |           |              |      |             |          |        |                                          |
| 1) Fa                                                   | amille                                                                                                    | s du    | mercre       | di 20   | 017-2     | 2018:              | Inse      | cripti      | on      | du lu           | Ind           | i 02/             | 0 0     | dès                        | h a             | u ma         | ardi    | 03/1    | 0 à 1       | 2h       | da-               |           |           |           |              |      |             |          | I al - | atiliant quant la                        |
| 2) R<br>22/0                                            | epris<br>09 au                                                                                                    | secr    | esion        | St Ge   | enois     | : au               | mar       | 01 03       | 5/10    | a 14            | in a          | au jeu            |         | 05/1                       | ua              | 120          | (per    | iser    | a der       | nan      | der               | voti      | e m       | ot d      | e pa         | se   | et vo       | otre     | Ide    | entimant avant le                        |
| (3) R                                                   | enris                                                                                                    | adh     | ésion        | non S   | St Ge     | nois               | du        | ieud        | i 0!    | 5/10            | à 1           | 4h ai             | ve      | endre                      | di 0            | 06/10        | ) à '   | 12h (   | Dens        | er à     | de                | man       | der       | votr      | e mo         | t.de | e pas       | Se       | et v   | otre identifiant                         |
| Detecto                                                 |                                                                                                    |         |              |         |           |                    |           |             |         |                 |               |                   |         |                            |                 |              |         |         |             |          |                   |           |           |           |              |      |             |          |        |                                          |
| Dates de                                                | res                                                                                                    | erva    | ations       | S       |           |                    |           |             |         |                 |               |                   |         |                            |                 |              |         |         |             |          |                   |           | _         |           |              |      |             |          |        |                                          |
| Reservau                                                |                                                                                                    |         |              |         |           |                    |           |             |         |                 |               |                   |         |                            |                 |              |         |         |             |          |                   |           |           |           |              |      |             |          |        |                                          |
|                                                         |                                                                                                    |         | ine se       |         | ie ty     | pe                 |           |             |         |                 |               |                   |         |                            |                 |              |         |         |             |          |                   |           |           |           |              |      |             |          | - 4    |                                          |
|                                                         | 4                                                                                                    |         |              |         | ie ty     | pe                 |           |             |         |                 |               |                   |         | Oct                        | obre            | 0            |         |         |             |          |                   |           |           |           |              |      |             |          | D      |                                          |
| Accueils<br>Supplément                                  | <ul> <li>↓</li> <li>01</li> <li>s</li> <li>D</li> </ul>                                                                                                    | 02<br>L | 03 04<br>M M | 05<br>J | 06 (<br>V | pe<br>)7 08<br>5 D | 09<br>L   | 9 10<br>M   | 11<br>M | 12<br>J         | 13<br>V       | 3 14<br>7 S       | 15<br>D | Oct<br>5 16                | obre<br>17<br>M | 18           | 19<br>J | 20<br>V | 21 2<br>S I | 2 2<br>D | 23 2<br>L         | 24 2<br>M | 25 2<br>M | 26 2<br>J | 7 21<br>V S  | 3 2  | 9 30<br>D L | ) 3      | 1      |                                          |
| Accueils<br>Supplément<br>journée                       | <b>↓</b><br>01<br>s D                                                                                                    | 02<br>L | 03 04<br>M M | 05<br>J | 06 (<br>V | pe<br>)7 08<br>S D | 09<br>L   | 9 10<br>. M | 11<br>M | 12<br>J         | 13<br>V       | 3 14<br>/ S       | 15<br>D | Oct<br>5 16<br>L           | obre<br>17<br>M | e<br>18<br>M | 19<br>J | 20<br>V | 21 2<br>S I | 2 2      | 23 2<br>L         | 24<br>M   | 25 2<br>M | :6 2<br>J | 27 21<br>V S | 3 2  | 9 30<br>D L | ) 3      | 1      |                                          |
| Accueils<br>Supplément<br>journée<br>Veillée            | <ul> <li>↓</li> <li>01</li> <li>s</li> <li>D</li> </ul>                                                                                                    | 02<br>L | 03 04<br>M M | 05<br>J | 06 (<br>V | pe<br>)7 08<br>S D | 3 09<br>L | 9 10<br>. M | 11<br>M | 12<br>J         | 13<br>V       | 3 14<br>/ S       | 15<br>D | Oct<br>5 16<br>L           | obre<br>17<br>M | e<br>18<br>M | 19<br>J | 20<br>V | 21 2<br>S I | 2 2<br>D | 23 2<br>L         | 24 2<br>M | 25 2<br>M | :6 :<br>J | 27 24<br>V S | 3 2  | 9 30<br>D L | ) 3      | 1      |                                          |
| Accueils<br>Supplément<br>journée<br>Veillée            | <b>0</b> 1<br>s D                                                                                                    | 02<br>L | 03 04<br>M M | 05<br>J | 06 (<br>V | )7 08<br>S D       | 3 09<br>L | 9 10<br>. M | 11<br>M | 12<br>J         | 13<br>V       | 3 14<br>7 S       | 15<br>D | Oct<br>5 16<br>1 L         | obre<br>17<br>M | e<br>18<br>M | 19<br>J | 20<br>V | 21 2<br>S I | 2 2<br>D | 23 2<br>L         | 24 2<br>M | 25 2<br>M | :6 2<br>J | 27 21<br>V S | 3 2  | 9 30<br>D L | ) 3      | 1      |                                          |
| Accueils<br>Supplément<br>journée<br>Veillée            | 01<br>s D                                                                                                    | 02<br>L | 03 04<br>M M | 05<br>J | 06 (<br>V | )7 08<br>S D       | 3 09<br>L | 9 10<br>. M | 11<br>M | 12<br>J<br>ider | 13<br>V       | 3 14<br>7 S       | 15<br>D | Oct<br>5 16<br>1 L         | 17<br>M         | e<br>18<br>M | 19<br>J | 20<br>V | 21 2<br>S I | 2 2      | 23 2<br>L         | 24 :<br>M | 25 2<br>M | 26 1<br>J | 27 21<br>V S | 3 2  | 9 30<br>D L | ) 3      |        |                                          |
| Accueils<br>Supplément<br>journée<br>Veillée<br>Légende | 01<br>s D                                                                                                    | 02<br>L | 03 04<br>M M | 05<br>J | 06 (<br>V | )7 08<br>S D       | 3 09<br>L | 9 10<br>. M | 11<br>M | 12<br>J         | 13<br>V       | 3 14<br>7 S       | 15<br>D | Oct<br>5 16<br>L           | 17<br>M         | e<br>18<br>M | 19<br>J | 20<br>V | 21 2<br>S I | 2 2      | 23 :<br>L         | 24 2<br>M | 25 2<br>M | 26 2<br>J | 7 21<br>V S  | 3 2  | 9 30<br>) L | ) 3      | 1      |                                          |
| Accuells<br>Supplément<br>journée<br>Veillée<br>Légende | <ul> <li>■</li> <li>■</li></ul> | 02<br>L | 03 04<br>M M | 05<br>J | 06 (<br>V | )7 08<br>S D       | 3 09<br>L | 9 10<br>. M | 11<br>M | ider            | 13<br>V       | 3 14<br>7 S       | 15<br>D | Oct<br>5 16<br>L<br>uler   | 17<br>M         | 8<br>18<br>M | 19<br>J | 20<br>V | 21 2<br>S I | 2 2      | 23 1<br>L         | 24 :<br>M | 25 2<br>M | 26 3<br>J | 7 24<br>V S  | 3 2  | 9 30<br>) L |          |        | Récentation facturée                     |
| Accuells<br>Supplément<br>journée<br>Veillée<br>Légende | re                                                                                                    | 02<br>L | 03 04<br>M M | 05<br>J | 06 (<br>V | rése               | 3 OS      | 9 10<br>. M | 11<br>M | ider            | 13<br>V<br>De | 3 14<br>7 S<br>An | 15<br>D | Oct<br>5 16<br>0 L<br>uler | 17<br>M         | e<br>18<br>M | 19<br>J | 20<br>V | 21 2<br>S I | e ré     | 23<br>L<br>eserve | 24 2<br>M | 25 2<br>M | 26 2<br>J | 7 21<br>V S  | enc  | 9 30<br>D L | ) 3<br>1 |        | Réservation facturée<br>(Non modifiable) |

## **Rappel : inscription au module**

#### \* VACANCES D'AUTOMNE : DU LUNDI 23 OCTOBRE AU VENDREDI 3 NOVEMBRE FERMETURE LE 1<sup>th</sup> NOVEMBRE

| Lu 23 | Ma 24       | Mer 25                   | Jeu 26                    | Ven 27 |
|-------|-------------|--------------------------|---------------------------|--------|
|       | Mod         | ule de 2 jours (lundi/m  | ardi – jeudi/vendredi)    |        |
|       | Module de 3 | jours (lundi/mardi/merc  | redi - mercredi/jeudi/ven | dredi) |
|       | Moo         | lule de 4 jours (lundi/n | nardi/jeudi/vendredi)     |        |
|       | Semaine     | de 5 jours (lundi/mard   | /mercredi/jeudi/vendredi  | )      |

| Lu 30 | Ma 31           | Jeu 2                            | Ven 3 |
|-------|-----------------|----------------------------------|-------|
|       | Module de 2 jou | rs (lundi/mardi - jeudi/vendredi | )     |
|       | Semaine de 4 jo | urs (lundi/mardi/ jeudi/vendredi | )     |

Les veillées ont lieu le jeudi soir

#### Saisissez votre demande de réservation

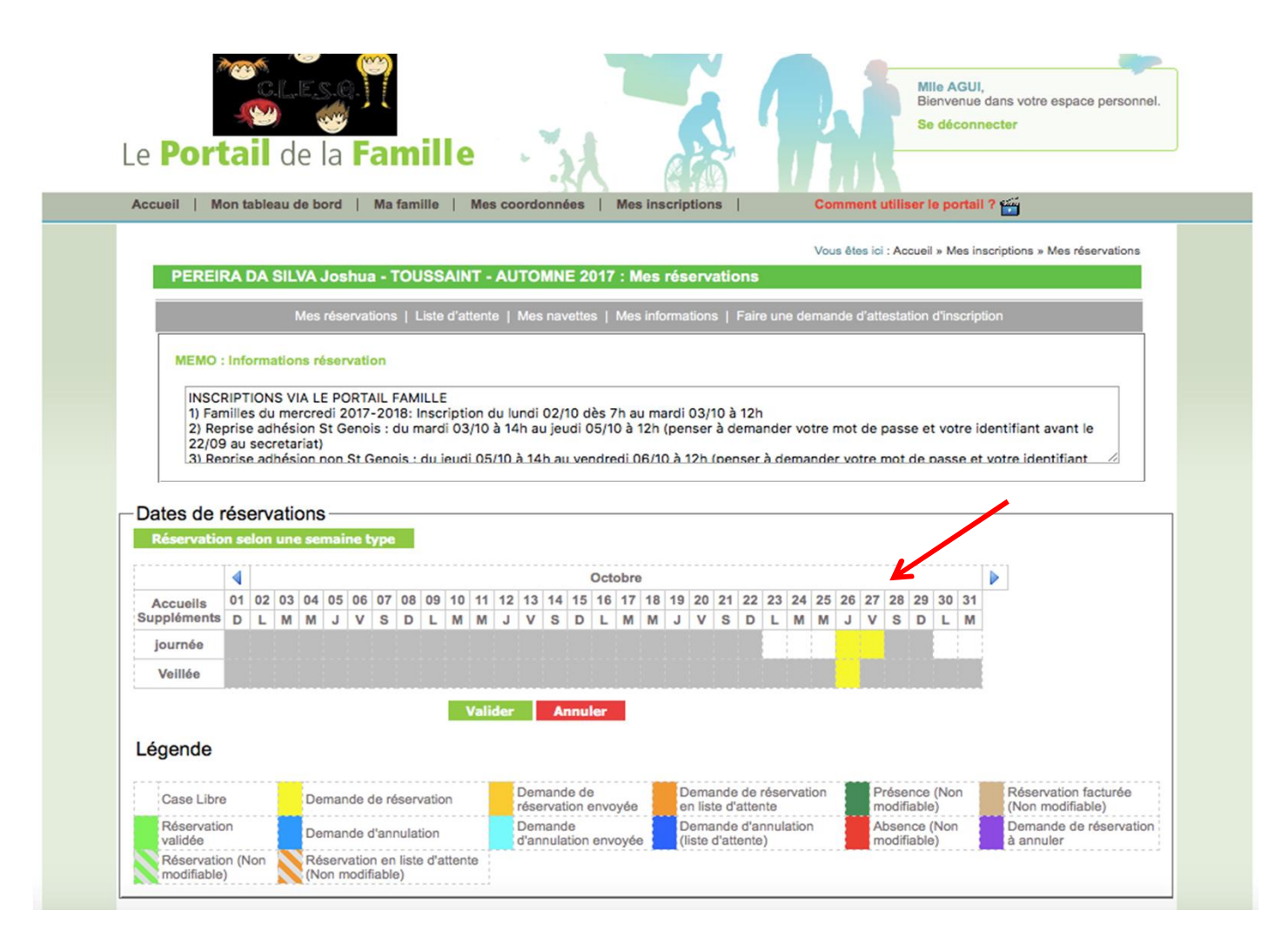

# N'oubliez pas de valider

| Dest                                                                                                    | ۵*<br>بر                                                                                                    |                                                                               |                                                                 |                                         |                                                                                                   |                                                                 |                                                |                                             |                                    | difi                                                                       | +:-                                              |                       | . 2                                               | 1                     | -                                      | A                                     |                              |                                |                             |                           |                      |             |                          | ×                          | Ja              | ans votre e<br>ster        | space pe        | ersonne |
|----------------------------------------------------------------------------------------------------|----------------------------------------------------------------------------------------------------|-------------------------------------------------------------------------------|-----------------------------------------------------------------|-----------------------------------------|---------------------------------------------------------------------------------------------------|-----------------------------------------------------------------|------------------------------------------------|---------------------------------------------|------------------------------------|----------------------------------------------------------------------------|--------------------------------------------------|-----------------------|---------------------------------------------------|-----------------------|----------------------------------------|---------------------------------------|------------------------------|--------------------------------|-----------------------------|---------------------------|----------------------|-------------|--------------------------|----------------------------|-----------------|----------------------------|-----------------|---------|
| .e <b>Por</b>                                                                                                    | ta                                                                                                    | C                                                                             | e                                                               |                                         | • Va                                                                                              | 1100                                                            | erv                                            | VOS                                         | mc                                 |                                                                            | catio                                            | ons                   | 5 (                                               |                       |                                        |                                       |                              |                                |                             |                           |                      |             |                          |                            |                 |                            |                 |         |
| Accueil   N                                                                                                    | lon ta                                                                                                    | ableau                                                                        | de                                                              |                                         |                                                                                                   |                                                                 |                                                |                                             |                                    |                                                                            |                                                  |                       |                                                   |                       |                                        |                                       |                              |                                |                             |                           |                      |             |                          |                            | ?               | <b>1</b>                   |                 |         |
| PEREI                                                                                                    | RAI                                                                                                    | DA SIL                                                                        | v                                                               |                                         |                                                                                                   |                                                                 |                                                |                                             |                                    |                                                                            |                                                  |                       |                                                   |                       |                                        |                                       |                              |                                |                             | Ou                        |                      | N           | lon                      |                            | cr              | riptions » M               | es réserv       | ations  |
|                                                                                                    |                                                                                                    |                                                                               | Mes r                                                           | éserv                                   | vations                                                                                           | Lis                                                             | te d'a                                         | attente                                     | 9   I                              | Mes na                                                                     | vettes                                           | 1 N                   | les in                                            | lform                 | nation                                 | s   F                                 | aire                         | une d                          | lema                        | inde                      | d'att                | esta        | tion o                   | d'insc                     | riptio          |                            |                 |         |
| MEMO<br>INSC<br>1) Fa<br>2) Re<br>22/0                                                                                                    | RIPT<br>milles<br>prise                                                                                                    | TIONS V<br>s du me<br>s adhés<br>secreta                                      | IA LE<br>Prorection Stariat)                                    | POR<br>i 20'<br>t Ger                   | TAIL F<br>17-20<br>nois : (                                                                       | AMILI<br>18: Ins<br>iu mai                                      | LE<br>script<br>rdi 0                          | tion d<br>)3/10 i                           | lu lui<br>à 14                     | ndi 02<br>h au je                                                          | /10 dè<br>eudi 05                                | s 7h<br>5/10          | n au n<br>à 12h                                   | narc<br>h (p          | di 03/<br>ense                         | 10 à 1<br>' à dei                     | 2h<br>mar                    | nder v                         | otre                        | mot                       | de                   | pass        | e et                     | votre                      | e ider          | ntifiant av                | ant le          |         |
| MEMO<br>INSC<br>1) Fa<br>2) Ré<br>22/0<br>3) Ré<br>Dates de<br>Réservatio                                                                                                    | : Info<br>RIPT<br>milles<br>prise<br>9 au<br>aprise<br><b>rése</b>                                                                                                    | ionnatio<br>ions v<br>s du me<br>e adhés<br>secreta<br>e adhés<br>ervati      | IA LE<br>ercrection Si<br>ariat)<br>ion no<br>ONS<br>e sem      | POR<br>li 20°<br>t Ger<br>on St         | TAIL F<br>17-20<br>nois : d<br>t Gend                                                             | AMILI<br>18: Ins<br>Iu mai<br>is : di                           | LE<br>script<br>rdi 0                          | tion d<br>)3/10 i<br>(di 05/                | lu lui<br>à 14                     | ndi 02<br>h au je<br>à 14h a                                               | /10 dè<br>udi 05<br>uu venc                      | s 7h<br>5/10<br>dired | i au n<br>à 12i                                   | narc<br>h (p          | di 03)<br>ense<br>à 12h                | 10 à 1<br>' à der<br>(nens            | 2h<br>mar                    | der v                          | otre                        | mot<br>er vo              | de<br>tre            | pass        | e et                     | votr                       | e ider          | ntifiant av                | ant le<br>fiant |         |
| MEMO<br>INSC<br>1) Fa<br>2) Re<br>22/0<br>3) Rr<br>Dates de<br>Réservation                                                                                                    | : Info<br>RIPT<br>milles<br>prise<br>9 au<br>aprise<br>9 au<br>aprise<br>9 au<br>aprise                                                                                                    | rions v<br>s du me<br>e adhés<br>secreta<br>a adhés<br>ervati                 | IA LE<br>ercred<br>ion Si<br>iniat)<br>ion no<br>ONS<br>e sem   | POR<br>ii 20'<br>t Ger<br>on St         | TAIL F<br>17-20<br>nois : d<br>t Gend                                                             | AMILI<br>18: Ins<br>1u mai<br>is : du                           | LE<br>script<br>rdi 0                          | tion d<br>)3/10 i<br>di 05/                 | lu lui<br>à 14i<br>/10_à           | ndi 02<br>h au je                                                          | /10 dè<br>tudi 05<br>tu venc                     | s 7h                  | au n<br>à 12ř<br>ILOG/                            | narc<br>h (pi<br>10 } | di 03/<br>ense<br>à 12h                | 10 à 1<br>à dei<br>(pens              | 2h<br>mar<br>er i            | der v                          | otre                        | mot<br>er vo              | de<br>tre            | pass        | de ot                    | votr                       | e ider<br>et vr | ntifiant av                | ant le<br>fiant |         |
| MEMO<br>INSC<br>1) Fa<br>2) Rc<br>22/0<br>3) Rr<br>Dates de<br>Réservation<br>Accuells<br>Suppléments                                                                                                    | rése                                                                                                    | ervation<br>02 03<br>L M                                                      | ONS<br>04<br>04<br>04                                           | POR<br>ii 20'<br>t Ger<br>on St<br>aine | TAIL F<br>17-20<br>nois : (<br>t.Genc<br>t.Genc<br>t.genc<br>t.genc<br>t.genc<br>t.genc<br>t.genc | AMILI<br>18: Ins<br>Ju mai<br>is : du<br>is : du<br>08 0<br>D L | LE<br>scrip<br>rdi 0<br>Lieu<br>9 10           | tion d<br>)3/10 i<br>(di .05/               | lu lui<br>à 14<br>/10 à<br>12<br>J | ndi 02<br>h au je<br>14h a<br>14h a<br>14 a<br>14 a<br>14 a<br>14 a<br>V s | /10 dè<br>udi 05<br>uu vend<br>0<br>1 15 1<br>D  | s 7h<br>j/10<br>dired | h au n<br>à 12h<br>li 0.6/<br>bre<br>17 11<br>M W | narc<br>h (p<br>10.2  | di 03/<br>ense<br>12h<br>9 20<br>J V   | 10 à 1<br>à der<br>(pens<br>21 2<br>S | 2h<br>mar<br>er 2<br>22<br>D | der v<br>a dem<br>23 2<br>L N  | otre<br>ande<br>4 25<br>1 M | mot<br>er vo              | de<br>tre<br>27<br>V | pass<br>mot | ie et<br>de n<br>29<br>D | votro<br>asse<br>30 (      | e ider<br>et vo | ntifiant av                | ant le<br>fiant |         |
| MEMO<br>INSC<br>1) Fa<br>2) Rc<br>22/0<br>3) Rr<br>22/0<br>3) Rr<br>Dates de<br>Réservation<br>Accuells<br>Suppléments<br>journée                                                                                                    | Info<br>RIPT<br>milles<br>prise<br>9 au<br>eprise<br>9 au<br>eprise<br>9 au | ervation<br>02 03<br>L M                                                      | IA LE<br>ercrection Si<br>iriat)<br>ion no<br>ONS<br>e sem      | POR<br>ii 20'<br>t Ger<br>baine         | TAIL F<br>17-20<br>nois : d<br>t Gend<br>t Gend<br>t Gend<br>t Gend                               | AMILI<br>18: Ins<br>iu mai<br>is : du<br>is : du<br>08 0<br>D L | LE<br>script<br>rdi 0<br>u ieuu<br>9 10<br>L M | tion d<br>03/10 i<br>di 0.5/<br>0 11<br>1 M | lu lui<br>à 14<br>/10 à<br>12<br>J | ndi 02<br>h au je<br>a 14h a<br>13 14<br>V S                               | /10 dè<br>eudi 05<br>eu venc<br>0<br>1 15 1<br>D | s 7h<br>j/10<br>dired | b au n<br>à 121<br>li 06/<br>bre<br>17 11<br>M M  | narc<br>h (pi<br>10.2 | di 03,<br>ense<br>à 12h<br>9 20<br>J V | 10 à 1<br>à dei<br>(pens<br>21 à<br>S | 2h<br>mar<br>er 2<br>22<br>D | ader v<br>a dem<br>23 2<br>L N | andr<br>4 25<br>1 M         | mot<br>er vo<br>5 26<br>J | de<br>tre<br>27<br>V | pass<br>mot | se et<br>de n<br>29<br>D | votro<br>asse<br>30 (<br>L | e ider<br>et vr | ntifiant av                | ant le<br>fiant |         |
| MEMO<br>INSC<br>1) Fa<br>2) Rr<br>2) Rr<br>22 (0<br>22 (0))))))))))))))))))))))))))))))))))) | : Info<br>RIPT<br>mille:<br>eprise<br>9 au<br>eprise<br>9 au<br>eprise<br>9 au<br>eprise<br>9 au<br>eprise<br>9 au<br>eprise<br>9 au<br>eprise<br>9 au<br>eprise<br>9 au<br>eprise<br>9 au<br>eprise<br>9 au<br>eprise<br>9 au<br>eprise<br>9 au<br>eprise<br>9 au<br>eprise<br>9 au                                                                                                    | ervation<br>e adhés<br>secreta<br>adhés<br>ervation<br>lon un<br>02 03<br>L M | IA LE<br>proceed<br>ion S'<br>iriat)<br>iion no<br>ONS<br>e sem | POR<br>ii 20°<br>t Ger<br>aine          | RTAIL I<br>17-20'<br>t Genc<br>t Genc<br>s type<br>06 07<br>V S                                   | AMILI<br>8: Ins<br>du mai<br>is : du<br>08 0<br>D 1             | LE<br>script<br>rdi 0<br>Lieun                 | tion d<br>3/10 i<br>di 05/<br>0 11<br>1 M   | lu lui<br>à 14<br>(10 à<br>12<br>J | ndi 02<br>h au je<br>h 14h a<br>13 14<br>V S                               | /10 dè<br>tudi 05<br>tu veno<br>0<br>1 15 1<br>D | s 7h<br>j/10<br>dred  | b au n<br>à 12h<br>li 0.6/<br>bre<br>17 11<br>M N | narc<br>h (p<br>10.2  | di 03,<br>ense<br>à 12h<br>9 20<br>J V | 10 à 1<br>à der<br>(nens              | 2h<br>mar<br>er 2<br>22<br>D | ader v<br>å.dem<br>23 2<br>L N | otre<br>andr<br>4 25        | mot<br>er vo              | de<br>tre<br>27<br>V | pass<br>mot | e et<br>de n<br>29<br>D  | votro<br>asse<br>30 (<br>L | e ider<br>et vr | ntifiant av<br>otre identi | ant le<br>fiant |         |

# Répétez la même opération si vous avez besoin de la navette

Petit plus : vous pouvez désormais choisir des jours et des horaires différents

#### La navette

|                                                                                                    |                     |         |         |               |                  |         |         |         |         |            |            |         |         |         |                  |     |         |         |               |                    |             |         |                    |         |                          | -         | _       | -        | -           |            |      |            |            |                       | đ                       | Co          | ntac        | stez-      | -nou        | JS       |              |             |             |      |
|----------------------------------------------------------------------------------------------------|---------------------|---------|---------|---------------|------------------|---------|---------|---------|---------|------------|------------|---------|---------|---------|------------------|-----|---------|---------|---------------|--------------------|-------------|---------|--------------------|---------|--------------------------|-----------|---------|----------|-------------|------------|------|------------|------------|-----------------------|-------------------------|-------------|-------------|------------|-------------|----------|--------------|-------------|-------------|------|
| e <b>Port</b>                                                                                                    | a                   |         | d       | e             | la<br>la         |         | R       |         |         | il         |            | e       |         |         | ~                | - 4 | 1       | -       |               |                    |             |         |                    |         | 1                        |           | 4       | 1        |             |            | j,   |            |            | VIIIe<br>Bien<br>Se d | AG                      | UI,<br>ue c | dan<br>ecte | s vo       | otre        | es       | spa          | ace         | pen         | sonn |
| Accueil   M                                                                                                    | on ta               | able    | au o    | de l          | bor              | d       | 1       | Ma      | fan     | nille      |            | 1       | Mes     | co      | orc              | Ion | né      | es      | I             | M                  | es          | inse    | crip               | tion    | 15                       |           |         |          | C           | omn        | nen  | uti        | lise       | r le j                | port                    | tail        | ? 6         | <b>-</b>   |             |          |              |             |             |      |
|                                                                                                    |                     |         |         |               |                  |         |         |         |         |            |            |         |         |         |                  |     |         |         |               |                    |             |         |                    |         |                          |           |         |          | Ve          | us é       | tes  | ci : J     | Accu       | eil »                 | Mes                     | s ins       | icrin       | tion       | 5.0         | Me       | 25.0         | ése         | ervat       | 005  |
| CONG/                                                                                                    | ARD                 | M       | aïn     | a-L           | ou               | ne l    | NA      | VE      | II      | E-         | N/         | Ŵ       | AU      | ITC     | M                | NE  | 2       | 017     | 7:            | Me                 | s I         | rés     | en                 | ati     | ons                      |           |         |          |             |            |      |            |            |                       |                         |             |             |            | -           |          |              |             |             |      |
|                                                                                                    |                     |         |         |               |                  |         |         |         |         |            |            |         |         |         |                  |     |         |         |               |                    |             |         |                    |         |                          |           |         |          |             |            |      |            |            |                       |                         |             |             |            |             |          |              |             |             |      |
|                                                                                                    |                     |         | 23      | Me            | s ré             | ser     | vati    | ions    | U.      | List       | e d        | 'att    | ente    | ≥       | Me               | s n | ave     | ette    | s             | Me                 | es i        | nfo     | rma                | ion     | s                        | Fair      | eu      | ne c     | lema        | inde       | ∘d'a | ltes       | tatic      | n đĩ                  | nsci                    | ripti       | ion         |            |             |          |              |             |             |      |
|                                                                                                    |                     |         |         |               |                  |         |         |         |         |            |            |         |         |         |                  |     |         |         |               |                    |             |         |                    |         |                          |           |         |          |             |            |      |            |            |                       |                         |             |             |            |             |          |              |             |             |      |
| Dotoo do r                                                                                                    | éar                 |         | ati.    | ~ ~           | -                |         |         |         |         |            |            |         |         |         |                  |     |         |         |               |                    |             |         |                    |         |                          |           |         |          |             |            |      |            |            |                       |                         |             |             |            |             |          |              |             |             |      |
| Dates de r                                                                                                    | ése                 | erv     | atio    | on            | IS-              | 5       | 06      | 07      | 0.8     | 0          |            | 10      | 11      | 12      | 4                | 2 4 | 14      | 15      | 00            | ctob               | re          | 18      | 10                 | 20      | 21                       | 22        | 23      | 2 2      | 1 2         | 2          | 8 2  | 7 2        | 8 3        | 0 3                   | 0 3                     | 24          |             | ]          |             |          |              |             |             |      |
| Dates de r<br>Accueils<br>Suppléments                                                                                                    | ése<br>a<br>o1<br>D | 02<br>L | 03<br>M | 0n            | 4 0              | 5<br>J  | 06<br>V | 07<br>S | 08<br>D | 6 05       | 9 1        | 10<br>M | 11<br>M | 12<br>J | 1:<br>V          | 3 4 | 14<br>S | 15<br>D | 00            | ctob<br>6 1        | 7<br>7      | 18<br>M | 19<br>J            | 20<br>V | 21<br>S                  | 22<br>D   | 23<br>L | 3 2<br>N | 4 2<br>1 N  | 5 2        | 6 2  | 7 2        | 8 2        | 19 3<br>D I           | 0 3                     | 31<br>M     |             |            |             |          |              |             |             |      |
| Dates de r<br>Accueils<br>Suppléments<br>BB 8H                                                                                                    | ése<br>01<br>D      | 02<br>L | 03<br>M | 01            | 4 0<br>1 .       | 5<br>J  | 06<br>V | 07<br>S | 08<br>D | 8 09<br>L  | 9 1        | 10<br>M | 11<br>M | 12<br>J | 1:<br>V          | 3 4 | 14<br>S | 15<br>D | 00<br>1<br>L  | ctob<br>6 1        | 7<br>7<br>1 | 18<br>M | 19<br>J            | 20<br>V | 21<br>S                  | 22<br>D   | 23<br>L | 3 2<br>N | 4 2<br>1 N  | 5 2<br>I J | 6 2  | 7 2        | 8 2        | 19 3<br>D 1           | 03                      | 31<br>M     |             |            |             |          |              |             |             |      |
| Dates de r<br>Accueils<br>Suppléments<br>BB 8H<br>CH 8h10                                                                                                    | ése<br>a<br>o1<br>D | 02<br>L | 03<br>M | 01<br>04      | 4 0<br>1 .       | 5<br>J  | 06<br>V | 07<br>S | 08<br>D | 6 09<br>L  | 9 1        | 10<br>M | 11<br>M | 12<br>J | 1:<br>V          | 3 1 | 14<br>S | 15<br>D | 00<br>11<br>L | 6 1                | 7<br>7<br>/ | 18<br>M | 19<br>J            | 20<br>V | 21<br>S                  | 22<br>D   | 23<br>L | 3 2<br>N | 4 2<br>1 N  | 5 2<br>I J | 6 2  | 7 2        | 8 2        | 9 3<br>0 1            | 03                      | 31<br>M     | •           |            |             |          |              |             |             |      |
| Dates de r<br>Accueils<br>Suppléments<br>BB 8H<br>CH 8h10<br>CV 8h15                                                                                                    | ése<br>on<br>D      | 02<br>L | 03<br>M | 01<br>04      | 4 0<br>1 -       | 5<br>J  | 06<br>V | 07<br>S | 08<br>D | 6 05<br>L  | 9 1        | 10<br>M | 11<br>M | 12<br>J | 1:<br>V          | 3 1 | 14<br>S | 15<br>D | Oc<br>11<br>L | ctob<br>6 1<br>_ N | 7<br>7<br>1 | 18<br>M | 19<br>J            | 20<br>V | 21<br>S                  | 22<br>D   | 23<br>L | 3 2<br>N | 4 2<br>1 N  | 5 2        | 6 2  | 7 2        | 8 2        | :9 3<br>D I           | 0 3                     | 31<br>M     |             |            |             |          |              |             |             |      |
| Dates de r<br>Accueils<br>Suppléments<br>BB 8H<br>CH 8h10<br>CV 8h15<br>BB 8h45                                                                                          | ése<br>01<br>D      | 02<br>L | 03<br>M | 01<br>04<br>M | 4 0<br>1 .       | 5<br>J  | 06<br>V | 07<br>S | 08<br>D | 6 09       | 9 1        | 10<br>M | 11<br>M | 12<br>J | 11<br>V          | 3   | 14<br>S | 15<br>D | Oc<br>11<br>L | 6 1                | 7<br>7<br>1 | 18<br>M | 19<br>J            | 20<br>V | 21<br>S                  | 22<br>D   | 23<br>L | 3 2<br>N | 4 2<br>1 N  | 5 2<br>I J | 6 2  | 7 22       | 8 4        | 9 3<br>5 1            | 0 :                     | 31<br>M     | •           |            |             |          |              |             |             |      |
| Accueils<br>Suppléments<br>BB 8H<br>CH 8h10<br>CV 8h15<br>BB 8h45<br>CH 8h55                                                                                             | ése<br>01<br>D      | 02<br>L | 03<br>M | on<br>04      | 4 0<br>1 .       | 5<br>J  | 06<br>V | 07<br>S | 08<br>D | ; 05<br>L  | 9 1        | 10<br>M | 11<br>M | 12<br>J | 1:<br>V          | 3 1 | 14<br>S | 15<br>D | Oc<br>11<br>L | ctob<br>6 1<br>_ N | 7<br>7<br>A | 18<br>M | 19<br>J            | 20<br>V | 21<br>S                  | 22<br>D   | 23<br>L | 3 2<br>N | 4 2<br>1 N  | 5 2        | 6 2  | 7 2        | 8 2        | 93                    | 0 3                     | 31<br>M     | •           | ]          |             |          |              |             |             |      |
| Accueils<br>Suppléments<br>BB 8H<br>CH 8h10<br>CV 8h15<br>BB 8h45<br>CH 8h55<br>CV 9h                                                                                    | ése<br>01<br>D      | 02<br>L | 03<br>M | on<br>M       | 1S<br>4 0<br>1 - | 15<br>J | 06<br>V | 07<br>S | 08<br>D | \$ 09<br>L | 9 1        | 10<br>M | 11<br>M | 12<br>J | 1;<br>V          | 3 1 | 14<br>S | 15<br>D | Oc<br>11<br>L | ctob<br>6 1<br>_ N | 7<br>7<br>A | 18<br>M | 19<br>J            | 20<br>V | 21<br>S                  | 222<br>D  | 23<br>L | 3 2<br>N | 4 2<br>1 N  | 5 2        | 6 2  | 7 2        | 8 4        | 93                    | 0 3                     | 31<br>M     |             |            |             |          |              |             |             |      |
| Accueils<br>Suppléments<br>BB 8H<br>CH 8h10<br>CV 8h15<br>BB 8h45<br>CH 8h55<br>CV 9h<br>CV 17h35                                                                        | ése<br>on<br>D      | 02<br>L | 03<br>M | on<br>04<br>M | 4 0<br>1 .       | 5       | 06<br>V | 07<br>S | 08<br>D | ) 09<br>L  | 9 1        | 10<br>M | 11<br>M | 12<br>J | 1:<br>V          | 3 4 | 14<br>S | 15<br>D | Oc<br>1<br>L  | ctob<br>6 1<br>_ N | 7<br>7<br>1 | 18<br>M | 19<br>J            | 20<br>V | 21<br>S                  | 22<br>D   | 23<br>L | 3 2<br>N | 4 2:<br>1 N | 5 2        | 6 2  | 7 2        | 8 4        | 9 3<br>D 1            | 0 :                     | 31<br>M     | •           |            |             |          |              |             |             |      |
| Accueils<br>Suppléments<br>BB 8H<br>CH 8h10<br>CV 8h15<br>BB 8h45<br>CH 8h55<br>CV 9h<br>CV 17h35<br>CH 17h45                                                            | rése<br>01<br>D     | 02<br>L | 03<br>M | 0n<br>M       | IS<br>4 0<br>1 - | 15 J    | 06<br>V | 07<br>S | 08<br>D | i 09       | 9 1        | 10<br>M | 11<br>M | 12<br>J | 1;<br>V          | 3 1 | 14<br>S | 15<br>D | 00            | ctob<br>6 1<br>_ N | 7<br>7<br>A | 18<br>M | 19<br>J            | 20<br>V | 21<br>S                  | 222<br>D  | 23<br>L | 8 2<br>N | 4 2<br>1 M  | 5 2        | 6 2  | 7 2        | 8 4        | 9 3<br>0 1            | 0 1                     | 31<br>M     | •           |            |             |          |              |             |             |      |
| Accueils<br>Suppléments<br>BB 8H<br>CH 8h10<br>CV 8h15<br>BB 8h45<br>CH 8h55<br>CV 9h<br>CV 17h35<br>CH 17h45<br>BB 18H                                                  | ése<br>01<br>D      | 02<br>L | 03<br>M | 0 <b>n</b>    | IS               | 5       | 06<br>▼ | 07<br>S | 08<br>D | i 09       | 9 1        | 10<br>M | 11<br>M | 12<br>J | 1:               | 3   | 14<br>S | 15<br>D | Oc<br>1<br>L  | ctob<br>6 1<br>- N | 7<br>7<br>1 | 18<br>M | 19<br>J            | 20<br>V | 21<br>S                  | 222<br>D  | 23<br>L | 3 2<br>N | 4 2:<br>1 N | 5 2        | 6 2  | 7 2        | 8 1        | 19 3<br>D 1           | 0 :                     | 31<br>M     | 4           |            |             |          |              |             |             |      |
| Accueils<br>Suppléments<br>BB 8H<br>CH 8h10<br>CV 8h15<br>BB 8h45<br>CH 8h55<br>CV 9h<br>CV 17h35<br>CH 17h45<br>BB 18H<br>Légende                                       | ése<br>on<br>D      | 02<br>L | 03<br>M | 0n            | IS               | 5<br>J  | 06<br>V | 07<br>S | 80<br>D | i 09       | 3 1        | 10<br>M | 11<br>M | 12<br>J | 11<br>V          | 3 1 | 14<br>S | 15<br>D | 0c            | ctob<br>6 1<br>_ N | 7<br>A      | 18<br>M | 19<br>J            | 20<br>V | 21<br>S                  | 22<br>D   | 23<br>L | 8 2<br>N | 4 2 1 N     | 5 2        | 6 2  | 7 2        | 8 4        | 19 3<br>D I           | 0 3                     | 31<br>M     |             |            |             |          |              |             |             |      |
| Accueils<br>Suppléments<br>BB 8H<br>CH 8h10<br>CV 8h15<br>BB 8h45<br>CH 8h55<br>CV 9h<br>CV 17h35<br>CH 17h45<br>BB 18H<br>Légende<br>Case Libre                         | ése<br>01<br>D      |         | 03<br>M | On<br>M       | IS               | and     | 06<br>V | 07<br>S | 08<br>D | i Os<br>L  | 9 1        | 10<br>M | 11<br>M | 12<br>J | Derés            | ma  | 14<br>S |         | Oc<br>11<br>L | ctob<br>6 1<br>- N | ere         | 18<br>M | 19<br>J            | 20<br>V | 21<br>S                  | 22<br>D   | 23<br>L | 3 2<br>N | 4 2:<br>1 M | 5 21       |      | 7 2<br>7 3 | 8 2<br>S 1 | e (N                  | 0 :<br>1                | 31<br>M     |             | Rés        | serv        | rati     | ion          | fac         | cturé<br>e) | e    |
| Accueils<br>Suppléments<br>BB 8H<br>CH 8h10<br>CV 8h15<br>BB 8h45<br>CH 8h55<br>CV 9h<br>CV 17h35<br>CH 17h45<br>BB 18H<br>Légende<br>Case Libre<br>Réservatio<br>valldé | rése<br>on          |         | 03<br>M |               | IS               | and     | 06<br>V | 07<br>S | 08<br>D | i Os<br>L  | 9 1<br>. I | 10<br>M | 11<br>M | 12<br>J | De<br>rés<br>d'a | ma  | 14<br>S | 15<br>D | e<br>e<br>env | royé               | ere<br>ée   | 18<br>M | 19<br>J<br>D<br>ei | 20<br>V | 21<br>S<br>ande<br>d'att | de<br>d'a | 23<br>L | a 2<br>N | 4 2<br>1 N  | 5 20       | 6 2  | 7 2<br>7 3 | 8 2<br>S 1 | 9 3<br>0 1            | 0 1<br>1<br>0<br>0<br>0 | 31<br>M     |             | Rés<br>Den | serv<br>nan | rationad | ion<br>difis | fac<br>able | cturé<br>e) | e    |

## Vous recevrez comme d'habitude sous 48h, un mail de confirmation avec la facture en pièce jointe.

Sans mail de notre part, nous contacter le plus rapidement possible.

# A partir de là, pas d'annulation ou de modification possible.

| e <b>Portail</b>                                                                                     | de la <b>Famille</b>                                                | · je                                                                       |                                                                                           | Mile AGUI,<br>Bienvenue<br>Se déconn                        | dans votre espace personnel.<br>ecter                                           |
|----------------------------------------------------------------------------------------------------|---------------------------------------------------------------------|----------------------------------------------------------------------------|-------------------------------------------------------------------------------------------|-------------------------------------------------------------|---------------------------------------------------------------------------------|
| Accueil   Mon table                                                                                  | iu de bord   Ma famille   M                                         | es coordonnées   Mes in                                                    | scriptions   Comm                                                                         | ent utiliser le portail                                     | ? 💼                                                                             |
| PEREIRA DA                                                                                           | SILVA Joshua - TOUSSAINT                                            | - AUTOMNE 2017 : Mes                                                       | Vous ê                                                                                    | es ici : Accueil » Mes in:                                  | scriptions » Mes réservations                                                   |
|                                                                                                    | Mes réservations   Liste d'atte                                     | nte   Mes navettes   Mes inf                                               | ormations   Faire une demande                                                             | d'attestation d'inscript                                    | ion                                                                             |
| Dates de réserv                                                                                      | ations                                                              |                                                                            |                                                                                           |                                                             |                                                                                 |
|                                                                                                    |                                                                     | Octobre                                                                    |                                                                                           |                                                             | •                                                                               |
|                                                                                                    | 03 04 05 06 07 08 09 10 1                                           | 1 12 13 14 15 16 17 18                                                     | 19 20 21 22 23 24 25 26                                                                   | 27 28 29 30 31                                              |                                                                                 |
| Accueils 01 02<br>Suppléments D L                                                                    | MMJVSDLM                                                            |                                                                            | JVSDLMMJ                                                                                  | VSDLM                                                       |                                                                                 |
| Accueils 01 02<br>Suppléments D L<br>journée                                                         | M M J V S D L M I                                                   |                                                                            | JVSDLMMJ                                                                                  |                                                             |                                                                                 |
| Accueils 01 02<br>Suppléments D L<br>journée<br>Veillée                                              | M M J V S D L M I                                                   | n J V J U L m m                                                            | JVSDLMMJ                                                                                  |                                                             |                                                                                 |
| Accueils 01 02<br>Suppléments 0<br>Veillée                                                           | M M J V S D L M I                                                   | lider Annuler                                                              | JVSDLMMJ                                                                                  |                                                             |                                                                                 |
| Accueils 01 02<br>Suppléments D L<br>journée<br>Veillée                                              | M M J V S D L M I                                                   | lider Annuler                                                              | Demande de réservation<br>en liste d'attente                                              | Présence (Non<br>modifiable)                                | Réservation facturée<br>(Non modifiable)                                        |
| Accueils<br>Suppléments D L<br>journée<br>Veillée<br>Légende<br>Case Libre<br>Réservation<br>validée | M M J V S D L M I<br>Demande de réservation<br>Demande d'annulation | lider Annuler<br>Demande de<br>réservation envoyée<br>d'annulation envoyée | Demande de réservation<br>en liste d'attente<br>Demande d'annulation<br>(liste d'attente) | Présence (Non<br>modifiable)<br>Absence (Non<br>modifiable) | Réservation facturée<br>(Non modifiable)<br>Demande de réservation<br>à annuler |

#### Nous joindre par mail pour toute demande.

### **RAPPEL**:

# Dans le délai imparti, les annulations se font sans frais

Après le délai, les réservations restent dues

### Vous pourrez également suivre le traitement

## de votre demande depuis le tableau de bord.

#### Tableau de bord

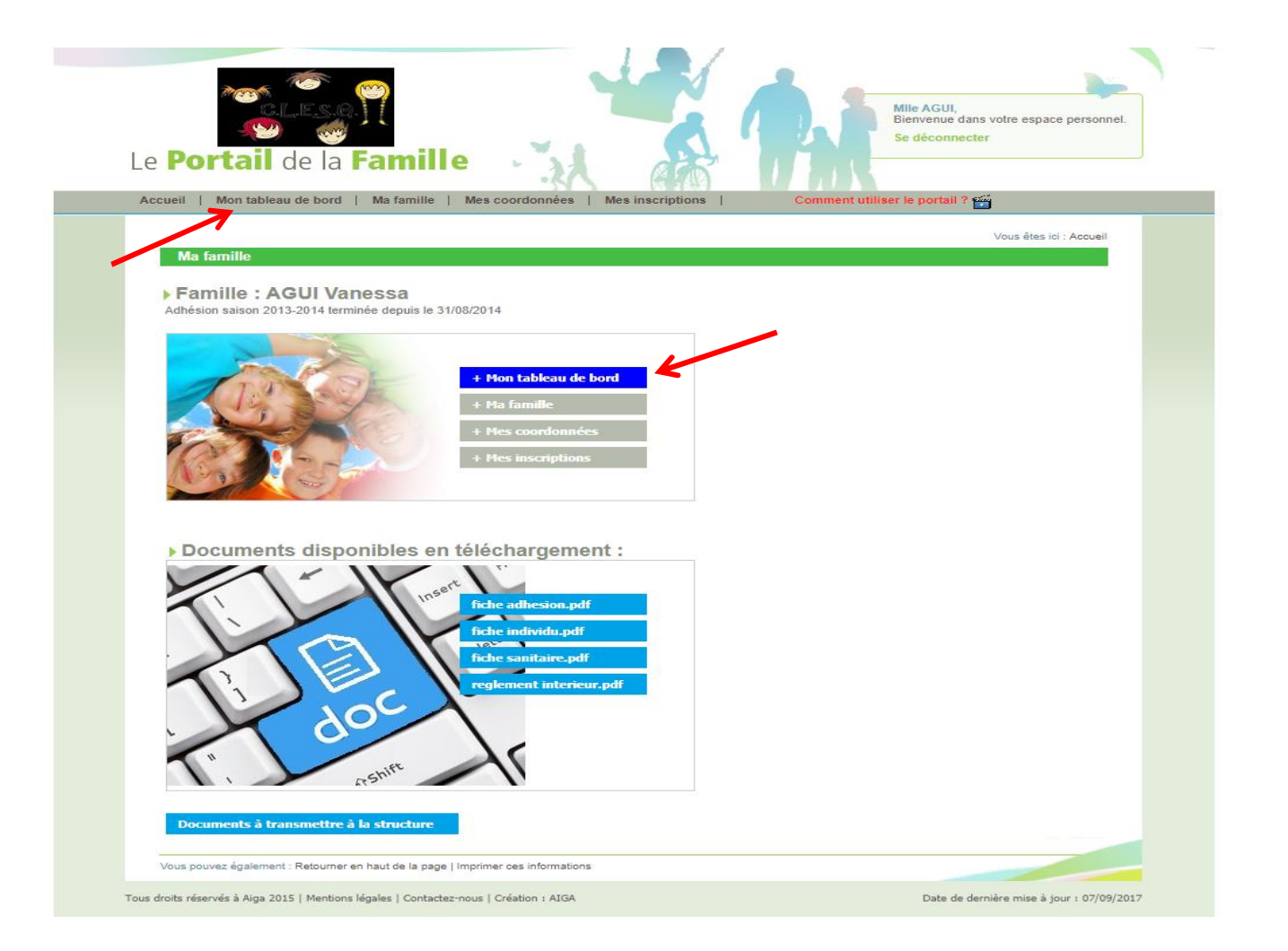

| Portail de la                                                                                                    | n<br>amille                                                                                                 | k.                                                                                                    |                                                                                                    |                                                                                                    |                                                                |                   | Alle AGUI,<br>lienvenue d<br>ie déconne | lans votre espa<br>e <mark>cter</mark> | ce persor |
|----------------------------------------------------------------------------------------------------|----------------------------------------------------------------------------------------------------|----------------------------------------------------------------------------------------------------|----------------------------------------------------------------------------------------------------|----------------------------------------------------------------------------------------------------|----------------------------------------------------------------|-------------------|-----------------------------------------|----------------------------------------|-----------|
| cueil   Mon tableau de bord                                                                                                    | Ma famille                                                                                                  | Mes coordonnées                                                                                                    | Mes inscriptio                                                                                                    | ons                                                                                                    | Comme                                                          | nt utiliser       | le portail                              | ?                                      |           |
|                                                                                                    |                                                                                                    |                                                                                                    |                                                                                                    |                                                                                                    |                                                                | Vous              | êtes ici : Ao                           | cueil » Mon table                      | au de bor |
| Mon tableau de bord                                                                                                    |                                                                                                    |                                                                                                    |                                                                                                    |                                                                                                    |                                                                |                   |                                         |                                        |           |
| Famille                                                                                                    | Individu                                                                                                    | Réservation                                                                                                    | Réserva                                                                                                    | tion navette                                                                                                    | Den                                                            | nande             |                                         |                                        |           |
| Individu<br>Joshua PEREIRA DA SILVA                                                                                                    |                                                                                                    | 1                                                                                                    | Inscription<br>ETÉ - ETE 2017                                                                                                    |                                                                                                    |                                                                |                   |                                         |                                        |           |
| Individu PEREIRA DA SILVA<br>Joshua PEREIRA DA SILVA<br>Maina-Lou CONGARD<br>Dates de la demand<br>Du :au :<br>Filtrer RAZ Filtre                                                                                                    | e D<br>Du: 01/4                                                                                             | ates des réservation:<br>09/2017 au : 30/09/20                                                                                       | Inscription<br>ETÉ - ETE 2017<br>MERCREDIS - M<br>TOUSSAINT - AU<br>s Typ<br>017 Tous                                                                                                    | ERCREDIS 201<br>TOMNE 2017                                                                                        | 7/2018<br>Origin<br>Toutes                                     | e<br>v            | ]                                       | *                                      |           |
| Individu PEREIRA DA SILVA<br>Joshua PEREIRA DA SILVA<br>Maina-Lou CONGARD<br>Dates de la demand<br>Du :au :<br>Filtrer RAZ Filtre                                                                                                    | e D<br>Du: 01//                                                                                             | ates des réservations<br>09/2017 au : 30/09/20<br>Inscription : MER                                                                  | Inscription<br>ETÉ - ETE 2017<br>MERCREDIS - M<br>TOUSSAINT - AU<br>s Typ<br>017 Tous<br>RCREDIS - MER                                                                                                    | ERCREDIS 2017<br>JTOMNE 2017<br>DE<br>V<br>CREDIS 2017                                                            | 7/2018<br>Origin<br>Toutes                                     | e<br>v            |                                         | *                                      |           |
| Individu Idati Supple                                                                                                    | e Du : 01//<br>Date                                                                                         | Ates des réservations<br>09/2017 au : 30/09/20<br>Inscription : MER<br>Temps d'accueil                                               | Inscription<br>ETE - ETE 2017<br>MERCREDIS - M<br>TOUSSAINT - AU<br>S Tyy<br>017 Tous<br>CREDIS - MER<br>Date de la<br>demande                                                                                                    | CREDIS 2017                                                                                                    | 7/2018<br>Origin<br>Toutes<br>/2018<br>Origine                 | e<br>v<br>Attente | Acceptée                                | Refusée Su                             | upprime   |
| Individu<br>Joshua PEREIRA DA SILVA<br>Maina-Lou CONGARD<br>Du :au :<br>Filtrer RAZ Filtre<br>Individu<br>Maina-Lou CONGARD                                                                                                    | e D<br>Du : 01//<br>Date<br>13/09/2017                                                                      | Ates des réservation<br>09/2017 au : 30/09/24<br>Inscription : MER<br>Temps d'accueil<br>MATIN                                       | Inscription<br>ETE - ETE 2017<br>MERCREDIS - M<br>MERCREDIS - M<br>TOUSSAINT - AL<br>S<br>Typ<br>Tous<br>CREDIS - MER<br>Date de la<br>demande<br>07/09/2017                                                                                                    | CREDIS 2017                                                                                                    | 7/2018<br>Origin<br>Toutes<br>/2018<br>Origine                 | e<br>v<br>Attente | Acceptée                                | Refusée Su                             | upprime   |
| Individu Joshua PEREIRA DA SILVA<br>Maina-Lou CONGARD<br>Dates de la demand<br>Du :au :<br>Filtrer RAZ Filtre<br>Individu<br>Maina-Lou CONGARD<br>Maina-Lou CONGARD                                                                                                | e Du: 01/4<br>Du: 01/4<br>Date<br>13/09/2017<br>13/09/2017                                                  | Ates des réservation<br>09/2017 au : 80/09/20<br>Inscription : MER<br>Temps d'accueil<br>MATIN<br>REPAS                              | Inscription<br>Inscription<br>IFE - ETE 2017<br>IMERCREDIS - M<br>MERCREDIS - MER<br>D17<br>Tous<br>CREDIS - MER<br>Date de la<br>demande<br>07/09/2017<br>07/09/2017                                                                                                    | CREDIS 2017                                                                                                    | 7/2018<br>Origin<br>7outes<br>72018<br>Origine<br>M<br>M       | e<br>V<br>Attente | Acceptée                                | Refusée Su                             | upprime   |
| Individu PEREIRA DA SILVA<br>Joshua PEREIRA DA SILVA<br>Maina-Lou CONGARD<br>Dates de la demand<br>Du :au :<br>Filtrer RAZ Filtre<br>Individu<br>Maina-Lou CONGARD<br>Maina-Lou CONGARD<br>Maina-Lou CONGARD                                                       | e D<br>Du : D1/2<br>Date<br>13/09/2017<br>13/09/2017<br>13/09/2017                                          | Ates des réservation:<br>00/2017 au : 30/00/20<br>Inscription : MER<br>Temps d'accueil<br>MATIN<br>REPAS<br>MATIN                    | Inscription           ETE - ETE 2017         MKERCREDIS - M           MERCREDIS - M         TOUSSAINT - AU           s         Tyr           Tous         Tous           CREDIS - MER         Date de la demande           07/09/2017         07/09/2017           07/09/2017         30/08/2017                                                                                                    | CREDIS 2017<br>CREDIS 2017<br>CREDIS 2017<br>Type<br>Demande<br>Demande<br>Annulation                             | 7/2018<br>Origin<br>Toutes<br>/2018<br>Origine<br>M<br>M<br>M  | e<br>V<br>Attente | Acceptée                                | Refusée Su                             | upprime   |
| Individu Joshua PEREIRA DA SILVA Maina-Lou CONGARD Dates de la demand Du : au : Filtrer RAZ Filtre Individu Maina-Lou CONGARD Maina-Lou CONGARD Maina-Lou CONGARD Maina-Lou CONGARD Maina-Lou CONGARD                                                              | e D<br>Du : p1//<br>Date<br>13/09/2017<br>13/09/2017<br>13/09/2017<br>13/09/2017                            | Alates des réservations<br>Del/2017 au : 30/09/20<br>Inscription : MER<br>Temps d'accueil<br>MATIN<br>REPAS<br>MATIN<br>MATIN        | Inscription           ETE - ETE 2017         MERCREDIS - M           MERCREDIS - M         TOUSSAINT - AU           s         Tyr           1017         Tous           CCREDIS - MER         Date de la demande           07/09/2017         07/09/2017           30/08/2017         30/08/2017           24/08/2017         24/08/2017                                                                                                    | CREDIS 2017<br>CREDIS 2017<br>CREDIS 2017<br>Type<br>Demande<br>Demande<br>Annulation<br>Annulation               | 7/2018<br>Origine<br>/2018<br>Origine<br>M<br>M<br>M<br>M      | e<br>Attente      | Acceptés                                | Refusée Su                             | upprime   |
| Individu Joshua PEREIRA DA SILVA Maina-Lou CONGARD Dates de la demand Du :au :au :au : Filtrer RAZ Filtre Individu Maina-Lou CONGARD Maina-Lou CONGARD Maina-Lou CONGARD Maina-Lou CONGARD Maina-Lou CONGARD Maina-Lou CONGARD Maina-Lou CONGARD Maina-Lou CONGARD | e Du : p1//<br>Du : p1//<br>Date<br>13//09/2017<br>13//09/2017<br>13//09/2017<br>13//09/2017<br>13//09/2017 | Antes des réservations<br>Der2017 au : 30.09/24<br>Inscription : MER<br>Temps d'accueil<br>MATIN<br>REPAS<br>MATIN<br>MATIN<br>REPAS | Constraint         Constraint         Constraint <thconstraint< th="">         Constraint         Constran</thconstraint<> | CREDIS 2017<br>CREDIS 2017<br>CREDIS 2017<br>Type<br>Demande<br>Demande<br>Annulation<br>Annulation<br>Annulation | 772018<br>Origine<br>(2018<br>Origine<br>M<br>M<br>M<br>M<br>M | e<br>Attente      | Acceptée                                | Refusée Su                             | upprime   |

Pour les frères et sœurs qui n'ont encore jamais fréquentés la structure,

merci de nous adresser un mail AVANT le 22/09 pour que nous procédions à leur inscription sur le portail famille. (indiquer nom – prénom – date de naissance – classe)

## Autre possibilité du portail famille : modifier ses informations personnelles

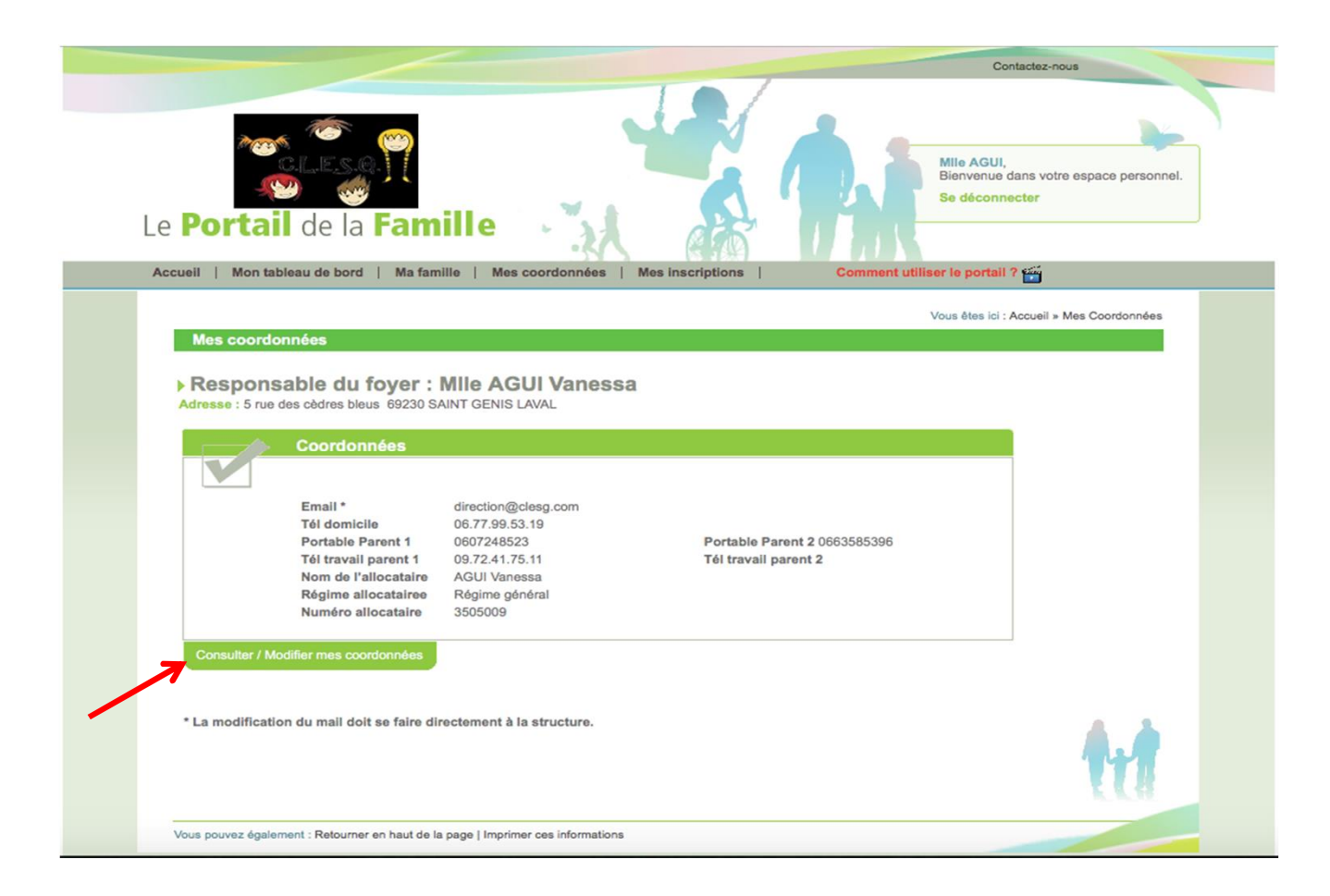

### Vous pouvez tout modifier SAUF votre adresse mail

| Portail                   | de la <b>Famili</b><br>eau de bord   Ma familie | e<br>Mes coordonnées   Mes inscriptions | Contactez-nous<br>Mile AGU,<br>Bienvenue dans votre espace personnel.<br>Se déconnecter |
|---------------------------|-------------------------------------------------|-----------------------------------------|-----------------------------------------------------------------------------------------|
| Constant                  |                                                 | Vous êtes iri : Accueil » l             | Mes Coordonnées » Consultation / Modification des coordonnées                           |
| [ Le Parent 1 - F         | Responsable du foyer ]                          | [ Le Parent 2 - Resp                    | onsable du foyer ]                                                                      |
| Civilité * :              | Mile v                                          | Civilité * :                            | М. 🔻                                                                                    |
| Nom * :                   | AGUI                                            | Nom * :                                 | PEREIRA DA SILVA                                                                        |
| Prénom * :                | Vanessa                                         | Prénom :                                | Alexandre                                                                               |
| Nº et rue :               | 5 rue des cèdres bleus                          | Tél. travail :                          |                                                                                         |
| Complément :              |                                                 | Tél. portable :                         | 0663585396                                                                              |
| CP * :                    | 69230                                           | N° et rue :                             |                                                                                         |
| Ville * :                 | SAINT GENIS LAVAL                               | Complément :                            |                                                                                         |
| Email * :                 | direction@clesg.com                             | CP :                                    |                                                                                         |
| Tél. famille :            | 06.77.99.53.19                                  | Ville :                                 |                                                                                         |
| Tél. travail :            | 09.72.41.75.11                                  |                                         |                                                                                         |
| Tél. portable :           | 0607248523                                      |                                         |                                                                                         |
| Régime<br>allocataire * : | Régime général 🔻                                |                                         |                                                                                         |
| Nom Allocataire           | AGUI Vanessa                                    |                                         |                                                                                         |
| Allocataire/MSA           | 3505009                                         |                                         |                                                                                         |
| Nb enfant à charge :      | 0                                               |                                         |                                                                                         |
| Enregistrer               | Retour                                          |                                         | 11                                                                                      |

# **Des questions ?**